| Favorites 🗸    | Main | Menu 🗸                |               |               |        |
|----------------|------|-----------------------|---------------|---------------|--------|
| <b>*</b>       | Sear | rch Menu:             |               |               |        |
| SOUT           |      |                       | $\otimes$     |               |        |
| Startes        |      |                       | \$            |               |        |
|                |      | USC Conversion        | •             |               |        |
| Top Menu Feat  |      | USC Enhancements      | <br>•         |               | 0 0    |
|                |      | Employee Self-Service | Procurement   |               | • •    |
|                |      | Manager Self-Service  | Employee Pro  | oject Center  |        |
| The menu is no |      | Supplier Contracts    | Travel and Ex | xpense Center |        |
| Highlights     |      | Customer Contracts    | Payment Rec   | uest Center   | >      |
| Recently Used  |      | Items                 | <br>F         |               | ORACLE |

Go to Main Menu  $\rightarrow$  Employee Self Service  $\rightarrow$  Payment Request Center

## On the next page, click "Create"

| Payment Request Center |           |                               |                    |
|------------------------|-----------|-------------------------------|--------------------|
| Request Su             | mmary     | From 03/12/2016 to 06/10/2016 | Recent Messages    |
| Display                | Status    | Number of Requests            | No Recent Messages |
|                        | Pending   | 8                             |                    |
|                        | Vouchered | 36                            |                    |
|                        |           |                               |                    |
|                        |           |                               |                    |
|                        |           |                               |                    |
|                        |           |                               |                    |
|                        |           |                               |                    |
| Create                 |           |                               | Requests           |

The first step of the Payment Request will ask you to fill in all the invoice information.

| SOUTH CAROLINA                       |                                                        | Invoice # - This should b  |
|--------------------------------------|--------------------------------------------------------|----------------------------|
| 3.                                   | Payment Request                                        | the number found on th     |
|                                      | 0 0                                                    | invoice                    |
| Summary Information                  | Supplier Information Invoice Details Review and Submit | Invoice.                   |
| Summary Information - Step 1 of 4    | Ext Save for Later Next >                              | - Invoice Date - This shou |
| hanna a                              |                                                        | be the date on the         |
| "Business Unit USCO1 Q               | Invoice Number Entered By Mandy Kleen                  | invoice.                   |
| Description                          |                                                        | No Invoice# - Use the      |
| "Cost Sub-Total                      | Atlachments (i)                                        | Data (06012016) and        |
| Misc Charge Amount<br>Freight Amount |                                                        |                            |
| Tax Amount                           |                                                        | Supplier Name/Last Nar     |
| Total Amount                         | Canado (190 ) C                                        | (06012016_Smith)           |
| Notes/Comments                       | · \                                                    | No Date – Use the same     |
|                                      |                                                        | date you use in the        |
| 254 characters remains               |                                                        | Invoice field              |
|                                      |                                                        | mole neid.                 |
|                                      | Δ.                                                     |                            |
|                                      |                                                        |                            |
|                                      | <b>Description:</b> Enter the payment request          |                            |
|                                      | type, e.g. Supplies, Services, etc.                    |                            |
|                                      |                                                        |                            |
|                                      | Amounts Soction                                        |                            |
|                                      | Amounts Section:                                       |                            |
|                                      | <u>Reimbursements</u> – Enter the Cost Sub             |                            |
|                                      | Total Only. <b>DO NOT</b> enter Misc, Freight          |                            |
|                                      | or Tax.                                                |                            |
|                                      | Supplier Invoices – Enter the Costs Sub                |                            |
|                                      | Total less Tax Freight and Misc. Enter                 |                            |
|                                      | the Tay and Freight encounter if                       |                            |
|                                      | the lax and Freight separately, if                     |                            |
|                                      | applicable. Other charges billed can be                |                            |
|                                      | autinto Mico                                           |                            |
|                                      | put into iviisc.                                       |                            |

<u>Notes/Comments:</u> Enter any special handling for this payment such as HOLD FOR PICKUP, MAIL TO SPECIFIC ADDRESS or anything unique for this payment.

Click "Next" when you have filled out all the information.

On the next page, select the supplier:

| Fauntes - Main Menu - Employee                                      | Self-Service - > Payment Request Center            | est                            |                                             | Tips for Searching and<br>Selecting Supplier:                         |
|---------------------------------------------------------------------|----------------------------------------------------|--------------------------------|---------------------------------------------|-----------------------------------------------------------------------|
| Summary Information                                                 | Supplier Information                               | Invoice Details                | Review and Submit                           | Change the Country<br>Code when looking                               |
| Supplier Information - Step 2 of 4<br>Instructions @                |                                                    |                                |                                             | for an International<br>Supplier                                      |
| Business Unit UBC01<br>Request ID<br>Supplier Search<br>Country UBA | Invoice Number 7-3-2015<br>Invoice Date 07/03/2015 | Entered Dy<br>Entered Dutetime | Mandy Köler<br>07/03/2015 12:50PM<br>Search | <ul> <li>Search Supplier by<br/>name is most<br/>reliable.</li> </ul> |
| Supplier Name                                                       |                                                    | Ext                            | Save for Later                              |                                                                       |

When the supplier name appears, verify that the address matches and click the bubble by their ID.

| Supplier Search                                                               |                           |                                                               |
|-------------------------------------------------------------------------------|---------------------------|---------------------------------------------------------------|
| Country USA Country USA Country USA Country Supplier ID Country Supplier Name | λ<br>πQ                   | Search<br>Request New Supplier                                |
| Supplier list                                                                 |                           | Personalize   Find   View All   🖉   🔜 🛛 First 🛞 1 of 1 🛞 Last |
| Supplier ID Name                                                              | Address                   | City State Country                                            |
| С 00000091 JUDITH К ОК                                                        | XENE 26 PARTRIDGE HILL RD | HARVARD MA USA 🐘                                              |
|                                                                               |                           | Exit Save for Later Vervious Next                             |

When you are finished, click "Next"

|                                   |                       | Deumont Demus                                                                 | in the                |                                    |                                  |                 |        |
|-----------------------------------|-----------------------|-------------------------------------------------------------------------------|-----------------------|------------------------------------|----------------------------------|-----------------|--------|
|                                   |                       | Payment Reque                                                                 | rst                   |                                    |                                  |                 |        |
|                                   |                       |                                                                               |                       |                                    |                                  |                 |        |
| Summary Information               | Supplier Inform       | ation                                                                         | Invoice D             | etails                             | 1                                | Review and Subn | nit    |
| voice Details - Step 3 of 4       |                       |                                                                               |                       | Ext                                | Save for Later                   | Frevious        | Next + |
| instructions 🕧                    |                       |                                                                               |                       |                                    |                                  |                 |        |
| Business Unit USC01<br>Request ID | Invoice Nu<br>Invoice | mber 7-3-2015<br>Date 07/03/2015                                              | Er                    | Entered By N<br>Intered Datetime 0 | andy Kibler<br>1/03/2015 12:50PM | 0               |        |
|                                   |                       |                                                                               |                       |                                    |                                  |                 |        |
| Line Description                  | Quantity              | Unit                                                                          | Unit Price            | Line Amount                        |                                  |                 |        |
| Line Description                  | Guandity              | Unit<br>"Cost Sub-Total                                                       | Unit Price            | Line Amount                        |                                  |                 |        |
| Line Description Add Lines        | Quantity              | Unit<br>"Cost Sub-Total<br>Misc Charge Amount<br>Freight Amount               | Unit Price<br>1000.00 | Line Amount                        |                                  |                 |        |
| Line Description Add Lines        | Quantity              | Unit<br>"Cost Sub-Total<br>Misc Charge Amount<br>Freight Amount<br>Tax Amount | Unit Price            | Line Amount                        |                                  |                 |        |

On Step 3, verify the amounts and then click "Add Lines" to enter the accounting information.

A box will pop up showing the accounting information. Fill out the top portion with a description of the charge, the quantity (usually 1), the unit (usually ea), and the unit price (usually the cost sub total).

Then, fill in the quantity and amount again on the accounting string and enter where it should be charged to.

Contractual services are 52070. Supplies start with 5300xx.

| Add a New Line        |                                                                                 |  |
|-----------------------|---------------------------------------------------------------------------------|--|
| i and                 |                                                                                 |  |
| Instructions 2        |                                                                                 |  |
| 1                     |                                                                                 |  |
|                       |                                                                                 |  |
| Accounting Details    |                                                                                 |  |
| Line Quantity *Amount | *GL Business Unit Operating Department Fund Code Account Class PC Business Unit |  |
| + - 1 0.00            |                                                                                 |  |
|                       | < >>                                                                            |  |
| OK                    |                                                                                 |  |
|                       |                                                                                 |  |
|                       |                                                                                 |  |
|                       |                                                                                 |  |

Click "Ok". Then Click "Next".

It will take you to a summary page where you can hit "Submit"